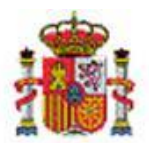

INTERVENCIÓN GENERAL DE LA ADMINISTRACIÓN DEL ESTADO

OFICINA DE INFORMÁTICA PRESUPUESTARIA DIVISIÓN DE APLICACIONES DE CONTABILIDAD Y CONTROL

OFICINA NACIONAL DE CONTABILIDAD DIVISIÓN DE PLANIFICACIÓN Y DIRECCIÓN DE LA CONTABILIDAD PÚBLICA

# SOROLLA2

# Guía para el tratamiento de NCIS en expedientes de pago directo.

# Tabla de contenido

| 1 | INTI | RODUCCIÓN                                                                 | . 2 |
|---|------|---------------------------------------------------------------------------|-----|
| 2 | GEN  | IERACIÓN DE NCIS                                                          | . 3 |
|   | 2.1  | DESARROLLO DEL CASO 1. JUSTIFICANTE TOTALMENTE INVENTARIADO               | 4   |
|   | 2.2  | DESARROLLO DEL CASO 2. JUSTIFICANTE CON PARTE DE IMPORTE SIN INVENTARIAR. | 9   |
|   | 2.3  | DESARROLLO DEL CASO 3. JUSTIFICANTE NO INVENTARIABLE EN SU TOTALIDAD      | 15  |

# **Historial de versiones**

| Fecha versión | Descripción                                                   |
|---------------|---------------------------------------------------------------|
| 25/05/2020    | Primera revisión. Novedades y mejoras en procedimientos NCIS. |

# 1 Introducción

Este documento surge como consecuencia de las modificaciones y mejoras realizadas en los procedimientos de implementación de la <u>Orden HFP/1105/2017, de 16 noviembre</u> de incorporación de NCIS en los documentos contables de reconocimiento de obligación, fase "O".

Las mejoras realizadas van dirigidas fundamentalmente a aquellos centros acogidos a la Orden HFP/1105/2017, y con ellas se pretende:

- Conseguir una mayor integración entre los módulos de Expedientes e Inventario.
- Agilizar la tramitación e incorporación de NCIS en los documentos contables de reconocimiento de obligación (aquellos que incluyan fase "O") en expedientes de inversión que requieren NCIS.
- **Confirmar la contabilidad** de operaciones en Inventario desde el momento que se recibe la contabilización del documento en gestión presupuestaria.
  - En tramitación electrónica: Al recibir en SOROLLA2 desde IRIS Intervención los documentos contables contabilizados en SIC, confirmar con la misma fecha de contabilización, la contabilidad de las operaciones pendientes en Inventario y en su caso iniciar la vida útil de los bienes.
  - En tramitación en papel: Al contabilizar manualmente un documento en gestión presupuestaria, con la misma fecha de contabilidad confirmar las operaciones en Inventario y en su caso iniciar la vida útil en los bienes. A la inversa, la descontabilización de un documento en papel en gestión presupuestaria supone la descontabilización de las operaciones en Inventario y en su caso la eliminación de la fecha de inicio de vida útil en los bienes.

Es importante tener en cuenta que, en aquellos casos en los que la imputación presupuestaria del reconocimiento de la obligación sea de ejercicio corriente, pero el gasto se hubiese comprometido en ejercicios anteriores, debe incorporar los bienes o incrementos de valor en el Inventario mediante las operaciones 1500-Altas asociadas a la cuenta 413 y 5500-Incrementos asociados a la cuenta 413 respectivamente.

En estos casos tanto la fecha de contabilidad de las operaciones de Inventario como en su caso la de inicio de vida útil será 31 de diciembre del ejercicio anterior.

Para conseguir agilidad en la tramitación, es fundamental que el gestor de Inventario anticipe su gestión a la tramitación del documento contable de fase 'O', realizando las operaciones de alta en Inventario asociadas a expediente y justificante.

Actuando de esta forma, llegado el momento, el gestor presupuestario puede elaborar el reconocimiento de la obligación recibiendo automáticamente del módulo de Inventario el NCIS que confirma que se han realizado las altas y/o inversiones correspondientes.

Se recuerda que en gestión presupuestaria no se puede emitir un documento contable que incluye fase "O" y requiere NCIS si el gestor de Inventario no ha realizado antes las operaciones que permiten generar automáticamente y proporcionar dicho NCIS al módulo de gestión presupuestaria para su inclusión en el documento.

# 2 Generación de NCIS

A la hora de generar un NCIS en Inventario se pueden dan tres casos alternativos:

- **Caso 1**: Expediente de inversión con Justificante cuyo importe se inventaría en su totalidad. En este caso siempre y cuando existan las operaciones en Inventario correctamente asociadas al expediente y justificante correspondiente, el NCIS se genera sin intervención manual del gestor de inventario.
- **Caso 2**: Expediente de inversión y Justificante con una parte de su importe inventariable y parte sin inventariar. La parte de importe que no se inventaría debe ser justificada por el gestor de Inventario. Una vez existan las operaciones en Inventario correctamente asociadas al expediente y justificante por la parte inventariable y justificado el importe sin inventariar, el NCIS se genera sin intervención manual del gestor de Inventario.
- **Caso 3:** Expediente de inversión con Justificante no inventariable en su totalidad. Únicamente en este caso la generación de NCIS requiere intervención manual por parte del gestor de Inventario.

Tenga en cuenta que la explicación y desarrollo de cada uno de estos casos se va a realizar anticipando las gestiones que debe realizar el gestor de Inventario para no paralizar la tramitación del expediente en ningún momento.

# 2.1 Desarrollo del Caso 1. Justificante totalmente inventariado.

Partimos de un Expediente de inversión que requiere NCIS donde se ha comprometido el gasto con un tercero y se ha elaborado y contabilizado el documento contable de fase "D", compromiso de gasto.

A partir de este momento el gestor de inventario recibe los bienes adquiridos y realiza el alta asociada al expediente de inversión con el que se está tramitando la compra.

Si en el momento del alta en Inventario, aún no se ha recibido la factura electrónica por RCF y por tanto aún no se ha imputado el justificante de gasto en SOROLLA2, se recibe un mensaje indicando tal circunstancia. En este caso debe aceptar el mensaje y guardar la operación asociada al expediente de compra.

| Expedientes - Pago Directo [-]                                                                                          | prewls.central.sepg.minhac.age:8000 dice<br>No existe justificante que cumpla las condiciones para ser<br>operación. Guarde la operación asociada al expediente. Re<br>aviso en su buzón cuando se impute el justificante en dich | asignado a la<br>ecibirá un<br>no expediente.<br>Ana (PREPRODUCCION)<br>20 18:20)<br>Ejercicio: 2020 ()<br>in mostrando los órganos gestores activos e inactivos<br>* indica un campo obligatorio |
|----------------------------------------------------------------------------------------------------|----------------------------------------------------------------------------------------------------|----------------------------------------------------------------------------------------------------|
| Ejercicio 2020<br>Número de expediente 00000001<br>Tipo de fondo Pago directo<br>Generales Proyecto Gasto Presupuestari | Órgano gestor <sup>****</sup> ÓRGANO GESTOR PARA CUR<br>FORMACION GDI 2020<br>Servicio Servicio de entrada<br>Estado Contrato<br>os Pago Reintegro Asignación Justificantes Conciliació                                           | SOS DE Forma visualización Detallada ▼<br>Nº exp. contabilidad 20200000001<br>Ejercicio presupuestario 2020 ▼                                                                                     |
| Nº Pago 0004                                                                                                    | Pago por encima del umbral                                                                                                    | N° Contrato<br>001                                                                                                    |

Ilustración 1. Alta de operación asociada a expediente.

Como se ha indicado, acepte el mensaje y pulse el botón Guardar para generar la operación de alta en Inventario asociada al expediente de inversión.

En el momento en que en gestión presupuestaria se impute el justificante correspondiente, recibirá un mensaje en su buzón de la aplicación con un enlace a la/s operación/es a actualizar.

#### Orden HFP/1105/2017

| Sorol                                                                                                    | LLA2                     |                     |                       |                      | Buzones       | Buscar     | S<br>Limpiar              | Guardar             | Volver    | <b>M</b><br>Inicio | <b>a</b> yuda     |
|----------------------------------------------------------------------------------------------------|--------------------------|---------------------|-----------------------|----------------------|---------------|------------|---------------------------|---------------------|-----------|--------------------|-------------------|
| Buzón - Comu                                                                                                    | unicación UT Ex          | pedientes           |                       |                      |               |            |                           |                     | ,         | Ana (PRE           | PRODUCCION)       |
| **** FORMACIÓN 2020.                                                                                                    | . UNIDAD COORDINADOF     | IA SALÓN DE ACTOS 🖂 |                       | (Versión: 8.22-GA Fe | echa actualiz | ación: 16/ | 03/2020 18:<br>Se están m | 20)<br>ostrando los | órganos o | E<br>jestores a    | ijercicio: 2020 💓 |
| Fecha desde<br>Descripción<br>() Los enlaces a f                                                                                                    | ficheros recibidos en su | hasta               | s un máximo de 30 día | is desde la fecha de | Leído         | <b>T</b>   |                           |                     |           |                    |                   |
| <u>Fecha</u>                                                                                                    | Fecha Descripción        |                     |                       |                      |               |            |                           |                     |           | Leído E            | Borrar            |
| 20/03/2020 Con fecha 20/03/2020 se ha imputado el justificante número 2020/11 en el expediente de inversión 02018029/P002900/2020/00000001. Puede consultar las 14:09:08 operaciones asociadas en el siguiente enlace |                          |                     |                       |                      |               |            |                           |                     | as        |                    |                   |
|                                                                                                    |                          |                     | 🗰 🔄 Página 1          | de 1 🍛 🗖             | •>            |            |                           |                     | Tamaño    | de pági            | ina 15 🔻          |

Ilustración 2. Aviso en el buzón. Imputación de justificante.

Para capturar el justificante en la operación de Inventario, pulse sobre el enlace del mensaje.

| * | Ge     | S<br>stió    | OROLLA2                 | s - Listado de Opera      | iciones                                                                                 |                                                                                                    |                                                                                                | E                                                                                                    | xportar Volver                                                                                                    | ON)                                                                                                    |
|---|--------|--------------|-------------------------|---------------------------|-----------------------------------------------------------------------------------------|----------------------------------------------------------------------------------------------------|------------------------------------------------------------------------------------------------|----------------------------------------------------------------------------------------------------|----------------------------------------------------------------------------------------------------|----------------------------------------------------------------------------------------------------|
|   | **** F | ORM4         | ACIÓN 2020. UNIDAD COOR | DINADORA SALÓN DE ACTOS 🛛 |                                                                                         | (Versión: 8.22-6                                                                                                    | GA Fecha actualización: 1                                                                      | 6/03/2020 18:20)<br>Se están mostrando los órganos (<br>*                                                                                                    | Ejercicio: 202<br>gestores activos e inac<br>indica un campo obliga                                                                                                    | .0 i)<br>stivos<br>atorio                                                                                                    |
|   |        |              | Código de la operació   | n <u>Tipo Operación</u>   | Situación<br>jurídica<br>01 - Bienes                                                    | Descripción Operación                                                                                                    | Código del bien<br>20202600-AA-                                                                | Descripción del bien<br>Compra de bienes por encima                                                                                                    | <u>Etiqueta</u><br>externa/localización                                                                                                    | 1                                                                                                    |
|   |        | Ge<br>**** F | Gestić                  | Código de la operación    | Código de la operación     Tipo Operación     Código de la operación     Tipo Operación | Societado       Societado         Gestión de Operaciones - Listado de Operaciones         Formación 2020. UNIDAD COORDINADORA SALÓN DE ACTOS         1 operaciones encontradas         Código de la operación       Tipo Operación         1 D       2020000011010000028         01 - Bienes       01 - Bienes | Societión de Operaciones - Listado de Operaciones         •••••••••••••••••••••••••••••••••••• | SOROLLO         Gestión de Operaciones - Listado de Operaciones         ""FORMACIÓN 2020. UNIDAD COORDINADORA SALÓN DE ACTOS         (Versión: 8.22-GA Fecha actualización: 1         1 operaciones encontradas         Código de la operación       Tipo Operación       Situación jurídica       Descripción Operación       Código del bien         1       20202000011010000028 01101 - Compra de Bienes       01 - Bienes       20202600-AA- | Gestión de Operaciones - Listado de Operaciones         **** FORMACIÓN 2020. UNIDAD COORDINADORA SALÓN DE ACTOS         (Versión: 8.22-GA Fecha actualización: 16/03/2020 18:20)         Se están mostrando los órganos         1 operaciones encontradas <u>Código de la operación</u> <u>Situación</u> 1 operaciones encontradas         20202000011010000028 01101 - Compra de Bienes       01 - Bienes         20202600-AA-       Compra de bienes por encima | Cestión de Operaciones - Listado de Operaciones       Ana (PREPRODUCCI         **** FORMACIÓN 2020. UNIDAD COORDINADORA SALÓN DE ACTOS       (Versión: 8.22-GA Fecha actualización: 16/03/2020 18:20)       Ejercicio: 202         Se están mostrando los órganos gestores activos e inac       * indica un campo obliga         1 operaciones encontradas       Imarcífica       Descripción Operación       Código de la operación       Tipo Operación       Securitadas         1       2020000011010000028 01101 - Compra de Bienes       01 - Bienes       20202600-AA-       Compra de bienes por encima |

Ilustración 3. Enlace a la operación asociada a expediente.

| Muestra la operación asociada a | al expediente. Pulse entonces | sobre el código de la operación. |
|---------------------------------|-------------------------------|----------------------------------|
|---------------------------------|-------------------------------|----------------------------------|

|                                                               |                        |                                                                                             |                                                                       |                                     | Se están mostrando los | organos ge<br>* inc | stores activos e ina<br>lica un campo oblig |
|---------------------------------------------------------------|------------------------|---------------------------------------------------------------------------------------------|-----------------------------------------------------------------------|-------------------------------------|------------------------|---------------------|---------------------------------------------|
| Código operacion<br>Fecha de captura de<br>Anulada            | operación              | 2020000011010000028<br>5n 20/03/2020 14:06:50<br>No                                         | Número bienes<br>Valor contable                                       | 1                                   | €                      |                     |                                             |
| Fecha contabilidad                                            | <ul> <li>0:</li> </ul> | Fecha inicio vida útil 2018029  P002900  2020  00000                                        | 001 ··· Sustif<br>Gasto/N                                             | Años vida útil<br>icante<br>Factura | Fecha fin vida úti     |                     |                                             |
| N° Expediente Libre<br>N° Libramiento<br>N° Libramiento Libre |                        | N° Justific<br>Gasto/N° F<br>Gasto/N° Gasto/N° Gasto/N° Gasto/N° Gasto/N° Gasto/N° Justific | ante<br><sup>c</sup> actura<br>Justificante<br>sto/N° Factura<br>ante |                                     | ]                      | ar justificar       | ite                                         |
|                                                               |                        | Gasto/N° F                                                                                  | actura Apuntes contabl                                                | es                                  |                        |                     |                                             |
|                                                               |                        | Debe                                                                                        |                                                                       |                                     | Haber                  |                     |                                             |
| Importe                                                       | Cuenta                 | Descripción                                                                                 |                                                                       | Desc                                | ripción                | Cuenta              | Importe                                     |
| 1.600,00€                                                     | 216                    | Mobiliario.                                                                                 | Opera                                                                 | ciones de gestión                   |                        | 4000                | 1.600,00€                                   |
|                                                               |                        |                                                                                             | Total                                                                 |                                     |                        |                     |                                             |
| 1.600,00€                                                     |                        |                                                                                             |                                                                       |                                     |                        |                     | 1.600,00€                                   |
|                                                               |                        |                                                                                             |                                                                       |                                     |                        |                     |                                             |
|                                                               |                        |                                                                                             | Observaciones                                                         | 1                                   |                        |                     |                                             |
|                                                               |                        | Tipo observación *                                                                          |                                                                       | Franks                              | 0                      | A                   |                                             |

Ilustración 4. Edición de la operación para captura de justificante.

Pulse sobre el icono de búsqueda de justificante. Si existe un único justificante por el mismo importe que la operación, dicho justificante se asignará de forma automática, como es el caso. Finalmente, pulse sobre el botón Guardar para almacenar la operación.

Desde el menú de Utilidades-Conciliación- Generar NCIS puede comprobar el estado de situación actual del expediente, gestionado en su totalidad, totalmente inventariado y únicamente pendiente de generación automática de NCIS.

| ORM                                                                               | ACI       | NOR              | 2020. UNIDAI                                 | 0000               | RDINADORA SALÓN                                                                    | DEAC     | CTOS 🖂                                                                     |                                                                                                |                                                     | (Versión: 8.22-G                                                               | A Fecha                                          | actualización: 16/0                                                                                   | 3/2020 18:20)                                                  |               | Eiercicio                                                        | : 20     |
|-----------------------------------------------------------------------------------|-----------|------------------|----------------------------------------------|--------------------|------------------------------------------------------------------------------------|----------|----------------------------------------------------------------------------|------------------------------------------------------------------------------------------------|-----------------------------------------------------|--------------------------------------------------------------------------------|--------------------------------------------------|----------------------------------------------------------------------------------------------------|----------------------------------------------------------------|---------------|------------------------------------------------------------------|----------|
|                                                                                   |           |                  |                                              |                    |                                                                                    |          |                                                                            |                                                                                                |                                                     |                                                                                |                                                  | 5                                                                                                    | Se están mostrando los órg                                     | janos ge      | stores activos e                                                 | e ir     |
| * indica ur                                                                       |           |                  |                                              |                    |                                                                                    |          |                                                                            |                                                                                                |                                                     |                                                                                |                                                  |                                                                                                    |                                                                | lica un campo | do                                                               |          |
| Órganos gestores: 02018029 - **** ÓRGANO GESTOR PARA CURSOS DE FORMACION GDI 2020 |           |                  |                                              |                    |                                                                                    |          |                                                                            |                                                                                                |                                                     |                                                                                |                                                  |                                                                                                    |                                                                |               |                                                                  |          |
|                                                                                   | U         | Unida            | ades tramitado                               | ras:               |                                                                                    |          |                                                                            |                                                                                                |                                                     |                                                                                |                                                  |                                                                                                    |                                                                |               |                                                                  |          |
|                                                                                   | Un        | nidad            | des responsab                                | les:               |                                                                                    |          |                                                                            |                                                                                                |                                                     |                                                                                |                                                  |                                                                                                    |                                                                |               |                                                                  |          |
|                                                                                   |           |                  | Ejerci                                       | cio: 20            | 020                                                                                |          |                                                                            |                                                                                                |                                                     |                                                                                |                                                  |                                                                                                    |                                                                |               |                                                                  |          |
|                                                                                   | Se        | elecc            | cione todos los                              | exped              | dientes o un conjunto d                                                            | le ellos | s para obtener i                                                           | más informació                                                                                 | n.                                                  |                                                                                |                                                  |                                                                                                    |                                                                |               |                                                                  |          |
|                                                                                   |           |                  |                                              |                    |                                                                                    |          |                                                                            |                                                                                                |                                                     |                                                                                |                                                  |                                                                                                    |                                                                |               |                                                                  |          |
| lostr                                                                             | and       | do 1             | l de 1 reaistra                              | DS.                |                                                                                    |          |                                                                            |                                                                                                |                                                     |                                                                                |                                                  |                                                                                                    |                                                                |               |                                                                  |          |
| nostr                                                                             | and       | do 1             | de 1 registro                                | os.                |                                                                                    |          |                                                                            |                                                                                                |                                                     |                                                                                |                                                  |                                                                                                    |                                                                |               |                                                                  |          |
| nostr                                                                             | and       | do 1             | l de 1 registro                              | Expe               | diente                                                                             |          |                                                                            | Descripci                                                                                      | ión                                                 |                                                                                | Estado<br>Exp.                                   | Consumido<br>Factura GDI                                                                              | Consumido<br>Expediente GDI                                    | Gesti         | onado en su<br>otalidad                                          | Т        |
| 1 💽                                                                               | and<br>02 | do 1<br>201      | l de 1 registro<br>18029#P00                 | 5.<br>Exper<br>290 | diente<br>0#2020#00000                                                             | 001      | FORMACIO                                                                   | Descripci<br>DN GDI 2020. U<br>DIENTES SALO                                                    | ión<br>JNIDAD<br>DN DE /                            | DE CAJA Y<br>ACTOS                                                             | Estado<br>Exp.<br>Contrato                       | Consumido<br>Factura GDI<br>1.600,00                                                                  | Consumido<br>Expediente GDI<br>1.600,00                        | Gesti<br>t    | onado en su<br>otalidad<br>Sí                                    |          |
| 1 🖉                                                                               | and<br>02 | do 1<br>201      | l de 1 registro<br>18029#P00<br>Pago         | 5.<br>Exper<br>290 | diente<br>0#2020#00000<br>Contrato                                                 | 001      | FORMACIC<br>EXPEI<br>Descrij                                               | Descripci<br>DN GDI 2020. U<br>DIENTES SALC<br>pción                                           | ión<br>INIDAD<br>DN DE /<br>Imp                     | ) DE CAJA Y<br>ACTOS<br>porte Pago Cap                                         | Estado<br>Exp.<br>Contrato<br>ítulo 6            | Consumido<br>Factura GDI<br>1.600,00                                                                  | Consumido<br>Expediente GDI<br>1.600,00                        | Gesti<br>t    | onado en su<br>otalidad<br>Sí<br>Gestionado e<br>totalidad       | +n       |
| 1 🖉                                                                               | and<br>02 | do 1<br>201<br>🕑 | 1 de 1 registro<br>18029#P00<br>Pago<br>0004 | 08.<br>Experi      | diente<br>0#2020#00000<br>Contrato<br>001                                          | 001      | FORMACIO<br>EXPEI<br>Descrij<br>Pago por encin                             | Descripci<br>DN GDI 2020. U<br>DIENTES SALO<br>pción<br>na del umbral                          | ión<br>JNIDAD<br>DN DE J                            | D DE CAJA Y<br>ACTOS<br>porte Pago Cap<br>1.600,00                             | Estado<br>Exp.<br>Contrato<br>ítulo 6            | Consumido<br>Factura GDI<br>1.600,00<br>Consumido<br>Factura GDI<br>1.600,00                          | Consumido<br>Expediente GDI<br>1.600,00                        | Gesti<br>t    | onado en su<br>otalidad<br>Sí<br>Gestionado e<br>totalidad<br>Sí | ;n       |
| 1 💌                                                                               | and<br>02 | do 1 201         | L8029#P00<br>Pago<br>0004<br>Justificar      | Experior<br>0290   | diente<br>0#2020#00000<br>Contrato<br>001<br>Importe<br>Justificante<br>Capitulo 6 | 001      | FORMACIC<br>EXPEI<br>Descrij<br>Pago por encin<br>porte sobre<br>mbral GDI | Descripci<br>DN GDI 2020. U<br>DIENTES SALO<br>pción<br>na del umbral<br>Importe b<br>umbral G | ión<br>INIDAD<br>DN DE /<br>Imp<br>Imp<br>ajo<br>DI | D DE CAJA Y<br>ACTOS<br>porte Pago Cap<br>1.600,00<br>Importe n<br>inventariad | Estado<br>Exp.<br>Contrato<br>ítulo 6<br>0<br>do | Consumido<br>Factura GDI<br>1.600,00<br>Consumido<br>Factura GDI<br>1.600,00<br>Refrescar<br>importes | Consumido<br>Expediente GDI<br>1.600,00<br>NCIS<br>Justificado | Gesti         | onado en su<br>otalidad<br>Sí<br>Gestionado e<br>totalidad<br>Sí | - [<br>] |

Ilustración 5. Estado de la conciliación del expediente.

El icono "refrescar importes" de la tabla de justificantes es una utilidad que recalcula los importes en función de la información actual, puede utilizarse cuando haya realizado modificaciones en los datos implicados en la operación y no pueda obtenerse un NCIS o tenga dudas en los importes reflejados.

En gestión presupuestaria, cuando se genere el documento de reconocimiento de la obligación, el módulo de Inventario de forma automática proporciona el número de NCIS para su inserción en el documento. Éste queda precontabilizado en SOROLLA2, permitiendo el envío posterior a contabilizar en SIC. El gestor de Inventario recibe un aviso de la gestión realizada en el buzón de la aplicación. La generación de NCIS bloquea las operaciones realizadas en el módulo de Inventario.

|   |                                                                                                    | Se están mostrando los órganos g                                                                         | estores | Ejercici<br>activos | o: 2020 🤅<br>e inactivo |  |  |  |
|---|----------------------------------------------------------------------------------------------------|----------------------------------------------------------------------------------------------------|---------|---------------------|-------------------------|--|--|--|
|   | Fecha des<br>Descripció                                                                                                    | le hasta Leído _▼                                                                                        |         |                     |                         |  |  |  |
|   | i) Los enla                                                                                                    | ces a ficheros recibidos en su buzón estarán disponibles un máximo de 30 días desde la fecha de entrega. |         |                     |                         |  |  |  |
|   | Fecha                                                                                                    | Descripcion                                                                                              | Leído   | Borrar              |                         |  |  |  |
| : | 20/03/2020<br>14:25:34 Se ha generado automáticamente el NCIS: 2020-AA-0060 solicitado por la Unidad de Gestión Presupuestaria **** FORMACION GDI 2020. UNIDAD DE CAJA Y<br>EXPEDIENTES SALÓN DE ACTOS para el NID: 96000P1202000000213 correspondiente al expediente: 02018029#P002900#2020#00000001.Puede consultaria<br>en el siguiente enlace |                                                                                                    |         |                     |                         |  |  |  |
| : | 20/03/2020 Con fecha 20/03/2020 se ha imputado el justificante número 2020/11 en el expediente de inversión 02018029/P002900/2020/00000001. Puede consultar las operaciones asociadas en el siguiente enlace                                                                                                    |                                                                                                    |         |                     |                         |  |  |  |
|   |                                                                                                    | 🖇 🔄 Página 🔟 de 1 🍛 🏟 🛛 🗛 Tamaño                                                                         | de pá   | gina [              | 15 🔻                    |  |  |  |

Ilustración 6. Mensaje en el buzón de generación de NCIS.

Si en el perfil de usuario figura la cuenta de correo corporativo, se recibe también un correo "NoReply de SOROLLA2".

| ▲ Favoritos                 | Todo No leídos                                                      | Buscar en Buzó | n actual (Ct | rI+B)  | ρ  | Buzón actual |  |
|-----------------------------|---------------------------------------------------------------------|----------------|--------------|--------|----|--------------|--|
| Bandeja de entrada 17       | !  🗅   DE                                                           | RECIBIDO       | •            | TAMAÑO | CA | TEG  Ÿ       |  |
|                             | ▲ Fecha: Hoy                                                        |                |              |        | _  |              |  |
| ACanabate@igae.hacienda.gob | NoReplySorolla2                                                     | 12 KB          |              | ►×     |    |              |  |
| Bandeja de entrada 17       | Se na generado automaticamente el NCIS: 2020-AA-0060 solicitado por |                |              |        |    |              |  |

Ilustración 7. Envío de correo a cuenta corporativa.

Con el siguiente texto:

| NoReplySorolla2      | Cañabate Gil, Ana | 14:26 |
|----------------------|-------------------|-------|
| Notificación Sorolla | 2-GDI             | ~     |

Se ha generado automáticamente el NCIS: 2020-AA-0060 solicitado por la Unidad de Gestión Presupuestaria \*\*\*\* FORMACION GDI 2020. UNIDAD DE CAJA Y EXPEDIENTES SALÓN DE ACTOS para el NID: 96000P12020000000213 correspondiente al expediente: 02018029#P002900#2020#00000001.

No responda este correo. Se ha generado de forma automática desde la aplicación y su respuesta no será atendida.

Ilustración 8. Texto de mensaje de generación de NCIS recibido en cuenta corporativa.

Si consulta la operación afectada desde el enlace del buzón, verá que se ha incluido una observación en la propia operación.

| Código operación       22000001101000025       Nimero bienes       I       I                                                                                                    | **** FORMACIÓN 2020. UNIDAD COORDINADORA SA                  | LÓN DE ACTOS 🖂                                                          |                              | (Versión: 8.22-GA Fecha actualización: 16/03/2020 18:20)<br>Se están mostrando los órganos ge |                  |                            |              |                         |  |  |
|----------------------------------------------------------------------------------------------------|--------------------------------------------------------------|-------------------------------------------------------------------------|------------------------------|-----------------------------------------------------------------------------------------------|------------------|----------------------------|--------------|-------------------------|--|--|
| Descripción de la operación         Fecha contabilidad       Fecha inicio vida útil       Años vida útil       Fecha fin vida útil       Image: Contability of the contability of the cont                  | Código operacion<br>Fecha de captura de operación<br>Anulada | 2020000011010000028<br>20/03/2020 14:06:50<br>No                        | Número bien<br>Valor contabl | e 1.600,00                                                                                    | €                |                            |              | Îndica un campo obligal |  |  |
| N* Expediente       @ 02018029       P002900       2020       00000001       Image: Stand Stand St | Fecha contabilidad                                           | Fecha inicio vi                                                         | da útil                      | II Años vida útil                                                                             |                  | Fecha fin vida útil        |              |                         |  |  |
| N° Libramiento       N° Justificante<br>Gastol N° Factura         N° Libramiento Libre       N° Justificante<br>Gastol N° Factura         Apuntes contables       Haber         Debe       Haber         Debe       Haber         Importe       Cuenta       Descripción       Cuenta       Importe         1600,00 € 216       Mobiliario       Operaciones de gestión       4000       1.600,00 €         Total       Total       To                                                                                                    | N° Expediente © 02018029 P00290<br>N° Expediente Libre       | 0 2020 00000001 ····                                                    | Sasto/Nº Factura             | 1 🕅                                                                                           |                  |                            |              |                         |  |  |
| Apuntes contables         Haber         Haber         Importe       Cuenta       Importe       Cuenta       Importe       Cuenta       Importe       Cuenta       Importe       Cuenta       Importe       Cuenta       Importe       Importe       <                                                                                                    | N° Libramiento Libre                                         | N° Justificante<br>Gasto/N° Fact<br>N° Justificante<br>Gasto/N° Factura |                              |                                                                                               |                  |                            |              |                         |  |  |
| Debe         Haber           Importe         Cuenta         Descripción         Cuenta         Importe           1.600,00 €         216         Mobiliario.         Operaciones de gestión         4000         1.600,00 €           Total           1.600,00 €           Observaciones           Total           1.600,00 €           Total           Total           1.600,00 €           Observación *           Tipo observación *           Coservación *           1         NCIS - NICS         20/03/2020 14.25.33         Generación automática solicitada desde la UT de Gestión presupuestaria correspondiente al NCIS: 2020-AA-0060                                                                                                    |                                                              |                                                                         | Apuntes                      | contables                                                                                     |                  |                            |              |                         |  |  |
| Importe       Cuenta       Descripción       Cuenta       Importe         1 800,00 €       216       Mobiliario.       0peraciones de gestión       4000       1.800,00 €         Total         1 800,00 €       1.800,00 €         Observaciones         Observación *         1 NCIS - NICS       20/03/2020 14:25:33       Generación automática solicitada desde la UT de Gestión presupuestaria correspondiente al NCIS: 2020-AA-0060       Image: Colspan="2">Página 1 de 1                                                                                                    |                                                              | Debe                                                                    |                              | Haber                                                                                         |                  |                            |              |                         |  |  |
| I soul out e 216         Modmano.         Operationes de gestion         4000         1.000,00 e           Total                                                                                                    | Importe Cuenta                                               | Descripción                                                             |                              | Oneresienes de costife                                                                        | Descripción      |                            | Cuenta       | Importe                 |  |  |
| Total           1.600,00 €         1.600,00 €           Observación *         1           Tipo observación *         Fecha         Observación *         •           1         NCIS - NICS         20/03/2020 14:25:33         Generación automática solicitada desde la UT de Gestión presupuestaria correspondiente al NCIS: 2020-AA-0060            1         NCIS - NICS         20/03/2020 14:25:33         Generación automática solicitada desde la UT de Gestión presupuestaria correspondiente al NCIS: 2020-AA-0060            C         Página 1 de 1                                                                                                    | 1.600,00 € 216 Mobiliano.                                    |                                                                         |                              | Operaciones de gestión 4000 1.600,0                                                           |                  |                            |              |                         |  |  |
| 1.500.00 €     1.600.00 €       Tipo observación *     Fecha     Observación *       1     NCIS - NICS     20/03/2020 14:25:33                                                                                                    | 1                                                            |                                                                         | То                           | tal                                                                                           |                  |                            |              |                         |  |  |
| Observación *       Observación *         Tipo observación *       Fecha       Observación *       Image: Colspan="3">Image: Colspan="3" Colspan="3" Colspa="3" Colspan="3" Colspan="3" Colspan="3" Colsp                                          | 1.600,00 €                                                   |                                                                         |                              |                                                                                               |                  |                            |              | 1.600,00€               |  |  |
| Observaciones         Tipo observación *       Fecha       Observación *       Image: Colspan="4">Image: Colspan="4">Image: Colspan="4">Image: Colspan="4">Image: Colspan="4">Image: Colspan="4">Observación *         NCIS - NICS       Z0/03/2020 14:25:33       Generación automática solicitada desde la UT de Gestión presupuestaria correspondiente al NCIS: 2020-AA-0060       Image: Colspan="4">Image: Colspan="4">Image: Colspan="4"      Image: Colspan="4">Image: Colspan="4"      Image: Colspan="4"      Image: Colspan="4"      Image: Colspan="4"      Image: Colspan="4"      Image: Colspan="4"      Image: Colspan="">Image: Colspan=""Colspan=""Colspan=""Co                                                                                                    |                                                              |                                                                         |                              |                                                                                               |                  |                            |              |                         |  |  |
| Tipo observación*     Fecha     Observación*       INCIS - NICS     20/03/2020 14:25:33     Generación automática solicitada desde la UT de Gestión presupuestaria correspondiente al NCIS: 2020-AA-0060     Image: Construction of the construction of the constructi         |                                                              |                                                                         | Observ                       | aciones                                                                                       |                  |                            |              |                         |  |  |
| I     NCIS - NICS     20/03/2020 14:25:33     Generación automática solicitada desde la UT de Gestión presupuestaria correspondiente al NCIS: 2020-AA-0060       D     Página 1 de 1                                                                                                    | Tipo observación * 🛅 Fecha Observación *                     |                                                                         |                              |                                                                                               |                  |                            |              |                         |  |  |
| Página 1 de 1                                                                                                    | 1 NCIS - NICS •                                              | 20/03/2020 14:25:33                                                     | Generación automátic         | a solicitada desde la UT de Gestió                                                            | n presupuestaria | correspondiente al NCIS: 2 | 2020-AA-0060 |                         |  |  |
|                                                                                                    |                                                              |                                                                         | Página                       | 1 de 1                                                                                        |                  |                            |              |                         |  |  |

Ilustración 9. Consulta de la operación afectada.

En la situación actual, puede consultar desde el Menú de Utilidades-Conciliación –Generar NCIS, el estado de situación por expediente.

| S          | O;                  | RO                          |                                                                            |                                       |                             |                           |                      |                           |     |                       |             |               | Expor             | rtar operaciones<br>onfirmadas | Exportar<br>conciliación | Refrescar<br>listado | Volver      | Inicio                  |
|------------|---------------------|-----------------------------|----------------------------------------------------------------------------|---------------------------------------|-----------------------------|---------------------------|----------------------|---------------------------|-----|-----------------------|-------------|---------------|-------------------|--------------------------------|--------------------------|----------------------|-------------|-------------------------|
| NCIS -     | Ex                  | pedi                        | ientes comune                                                              | s en UTs de g                         | gestión presi               | upuesta                   | ria e INV            | ENTARIO                   |     |                       |             |               |                   |                                |                          |                      | Ana (PRE    | PRODUCCION)             |
| **** FORMA | CIÓ                 | 1 2020                      | . UNIDAD COORDINAD                                                         | ORA SALÓN DE ACT                      | os 🖂                        |                           |                      |                           | (Ve | ersión: 8.22-GA       | Fecha actu  | ualización: 1 | 16/03/2020 18:20) |                                |                          |                      |             | Eiercicio: 2020         |
|            |                     |                             |                                                                            |                                       |                             |                           |                      |                           |     |                       |             |               |                   | s                              | Se están mostran         | do los órgano        | s gestores  | activos e inactivo      |
| Mostra     | Unid<br>Sele<br>ndo | ades re<br>ccione<br>1 de 1 | esponsables:<br>Ejercicio: 2020<br>todos los expedientes o<br>1 registros. | un conjunto de ellos p                | ara obtener más inforr      | mación.                   |                      |                           |     |                       |             |               |                   |                                |                          |                      |             |                         |
|            | 1                   |                             | Expediente                                                                 |                                       | De                          | escripción                |                      | Estado Ex                 | p.  | Consum                | ido Factura | GDI           | Consumido         | Expediente GDI                 | Ges                      | tionado en s         | u totalidad | i i                     |
| 1 🖌        | 02                  | 0180                        | 029#P002900#20                                                             | 20#0000001                            | FORMACION GDI<br>EXPEDIENTE | 2020. UNIDA<br>S SALÓN DE | D DE CAJA Y<br>ACTOS | Contrato                  |     | 1.60                  | 00,00       |               | 1.60              | 0,00 🛕                         |                          | Sí                   |             |                         |
|            |                     | •                           |                                                                            | Pago                                  |                             |                           | Co                   | ontrato                   |     | Descripcio            | ón          | Importe       | Pago Capítulo 6   | Consumido<br>Factura GDI       | N                        | CIS                  | Gestic      | onado en su<br>otalidad |
|            | 1                   | •                           |                                                                            | 0004                                  |                             |                           |                      | 001                       | Pag | go por encima c       | lel umbral  |               | 1.600,00          | 1.600,00                       | 2020-                    | AA-0060              |             | Sí                      |
|            |                     |                             | Justificante                                                               | Importe<br>Justificante<br>Capítulo 6 | Importe sobre<br>umbral GDI | Importe<br>umbral         | bajo<br>GDI i        | Importe no<br>nventariado | R   | Refrescar<br>importes |             |               |                   | Justificado                    |                          |                      |             |                         |
|            |                     | 1                           | 2020 / 11                                                                  | 1.600,00                              | 1.600,00                    | 0,00                      |                      | 0,00                      |     |                       |             |               | Totalr            | nente inventariado             |                          |                      |             |                         |
|            |                     |                             |                                                                            |                                       |                             |                           |                      |                           |     |                       |             |               |                   |                                |                          |                      |             |                         |

Ilustración 10. Estado de la conciliación con NCIS generado.

# 2.2 Desarrollo del Caso 2. Justificante con parte de importe sin inventariar.

Partimos del mismo Expediente de inversión del apartado 2.1 en este mismo documento.

En este nuevo caso, se realiza la compra de dos mesas de 1500 euros cada una y consumibles por un total de 500 euros. Se ha recibido la factura por RCF por lo que ya existe el justificante imputado en SOROLLA2. El gestor de Inventario ha recibido el mensaje en su buzón con la notificación de imputación del justificante en SOROLLA2.

Es el momento de realizar las operaciones de alta de los bienes capturando tanto expediente como justificante anticipándose a que el gestor presupuestario elabore el documento de fase O correspondiente.

| *** FORMACION                               | 12020. UNIDAD COORDINADORA SALON DE ACTOS 🖂                                                                                                    | (Versión: 8.23-GA Fecha actualización: 20/03/2020 18:20)                                                                                  |              |           |          |
|---------------------------------------------|----------------------------------------------------------------------------------------------------|----------------------------------------------------------------------------------------------------|--------------|-----------|----------|
|                                             |                                                                                                    |                                                                                                    |              | Ejercicio | o: 2020  |
|                                             |                                                                                                    | Se están mostrando los órga                                                                                                    | ios gestores | s activos | e inacti |
| Fecha desc                                  | e hasta                                                                                                    | Leído 📃 🔻                                                                                                    |              |           |          |
| Descripció                                  | 1                                                                                                    |                                                                                                    |              |           |          |
|                                             |                                                                                                    |                                                                                                    |              |           |          |
|                                             |                                                                                                    |                                                                                                    |              |           |          |
| 🕕 🕕 Los enla                                | ces a ficheros recibidos en su buzón estarán disponibles un máxin                                                                                                    | no de 30 días desde la fecha de entrega.                                                                                                  |              |           |          |
| 😲 Los enla                                  | ces a ficheros recibidos en su buzón estarán disponibles un máxin                                                                                                    | no de 30 días desde la fecha de entrega.                                                                                                  |              |           |          |
| (1) Los enla                                | ces a ficheros recibidos en su buzón estarán disponibles un máxin                                                                                                    | no de 30 días desde la fecha de entrega. Descripción                                                                                      |              |           |          |
| () Los enla<br><u>Fecha</u>                 | ces a ficheros recibidos en su buzón estarán disponibles un máxin                                                                                                    | no de 30 días desde la fecha de entrega.<br>Descripción                                                                                   | Leído        | Borrar    |          |
| Los enla<br><u>Fecha</u><br>23/03/2020      | ces a ficheros recibidos en su buzón estarán disponibles un máxin<br>Con fecha 23/03/2020 se ha imputado el justificante número 2020/13 en                                                 | no de 30 días desde la fecha de entrega.<br>Descripción<br>el expediente de inversión 02018029/P002900/2020/00000001. Puede consultar las | Leído        | Borrar    | <b>X</b> |
| Los enla<br>Fecha<br>23/03/2020<br>17:08:18 | ces a ficheros recibidos en su buzón estarán disponibles un máxin<br>Con fecha 23/03/2020 se ha imputado el justificante número 2020/13 en<br>operaciones asociadas en el siguiente enlace | no de 30 días desde la fecha de entrega.<br>Descripción<br>el expediente de inversión 02018029/P002900/2020/00000001. Puede consultar las | Leído        | Borrar    | ×        |

Ilustración 111. Mensaje en buzón notificando de imputación de justificante.

En este caso, al no haber capturado aún las operaciones en Inventario, no aparecen en el enlace adjunto del mensaje del buzón.

Se realiza una operación de alta por varios de las dos mesas.

| Fecha de alta en<br>inventario * | 23/03/2020 🕅 💆                                                                                                    |
|----------------------------------|----------------------------------------------------------------------------------------------------|
| Descripción del bien *           | Mesa para oficina                                                                                                    |
| Multiplicidad *                  | Varios Varios 2                                                                                                    |
| Valoración de                    | l elemento Criterio de Amortización                                                                                                    |
| Valor contable<br>(operación) *  | 1.500,00   Fecha inicio de vida útil                                                                                                    |
| Valor residual                   | Años de vida útil 20                                                                                                    |
| Fecha contabilidad               | Fecha fin de vida útil                                                                                                    |
| Defended in                      |                                                                                                    |
| Datos de la                      | operación                                                                                                    |
| N° Expediente                    | <ul> <li>02018029</li> <li>P002900</li> <li>2020</li> <li>00000001</li> <li>M° Justificante<br/>Gasto/N° Factura</li> <li>2020 13</li> </ul> |
| N° Expediente Libre              | O Nº Justificante<br>Gasto/Nº Factura                                                                                                    |
| Nº Libramiento                   | Nº Justificante       Gasto/Nº Factura                                                                                                    |
| Nº Libramiento Libre             | O Nº Justificante<br>Gasto/Nº Factura                                                                                                    |
| Descripción de la<br>Operación   | <b>O</b>                                                                                                    |

Ilustración 112. Alta por varios asociados a expediente y justificante.

Al seleccionar el expediente y existir un justificante por mayor valor del bien, se asigna de forma automática a la operación.

La forma de comprobar que todo está correcto es acudir al mensaje que se recibió en el buzón y pinchar sobre el enlace, observe que ya aparecen las dos nuevas operaciones de alta capturadas. Pulsando en los enlaces de cada una de ellas puede verificar que ambas están asignadas al justificante 2020 13.

#### Orden HFP/1105/2017

| ies   | tió  | n de Operaciones - L        | istado de Opera          | ciones                 |                       |                            | 4                                              | Ana (PREPRODUCCION                                    |
|-------|------|-----------------------------|--------------------------|------------------------|-----------------------|----------------------------|------------------------------------------------|-------------------------------------------------------|
| * FOI | RMA  | CIÓN 2020. UNIDAD COORDINAE | OORA SALÓN DE ACTOS 🖂    | 4                      | (Versión: 8.23-0      | GA Fecha actualización: 20 | /03/2020 18:20)                                | Ejercicio: 2020                                       |
|       |      |                             |                          |                        |                       | :                          | Se están mostrando los órganos <u>o</u><br>* i | jestores activos e inactiv<br>ndica un campo obligato |
| 3 0   | pera | aciones encontradas         |                          |                        |                       |                            |                                                |                                                       |
|       |      | Código de la operación      | Tipo Operación           | Situación<br>jurídica  | Descripción Operación | Código del bien            | Descripción del bien                           | Etiqueta<br>externa/localización                      |
| 1     |      | 2020000011010000028         | 01101 - Compra de Bienes | 01 - Bienes<br>propios |                       | 20202600-AA-<br>4218-EG    | Compra de bienes por encima<br>del umbral      |                                                       |
| 2     |      | 202000011010000029          | 01101 - Compra de Bienes | 01 - Bienes<br>propios |                       | 20202600-AA-<br>4218-EQ    | Mesa para oficina                              |                                                       |
| 3     |      | 202000011010000030          | 01101 - Compra de Bienes | 01 - Bienes<br>propios |                       | 20202600-AA-<br>4218-ER    | Mesa para oficina                              |                                                       |

#### Ilustración 113. Relación de operaciones asociadas al expediente.

Desde el menú de Utilidades-Conciliación- Generar NCIS se ve el estado de situación actual del expediente. Para el pago de las mesas (Pago 0006), existen 500 Euros cuyo importe no se ha inventariado, recuerde que corresponden a consumibles que no se inventarían, sin embargo, debe justificar desde el icono Azul disponible en el campo Justificado que esos 500 euros no han sido inventariados. Una vez justificado el importe, en gestión presupuestaria podrán realizar el reconocimiento de la obligación.

|        |      |       |         |              |                                |             |                             |                        |                              |          |                        |          | Sei                   | están mosti    | rando los órg       | anos ge<br>* ind | stores activos<br>lica un campo | e inactiv<br>obligato |
|--------|------|-------|---------|--------------|--------------------------------|-------------|-----------------------------|------------------------|------------------------------|----------|------------------------|----------|-----------------------|----------------|---------------------|------------------|---------------------------------|-----------------------|
|        |      | Ór    | ganos   | gestores: 0  | 2018029 - **** ÓR              | GANO GE     | STOR PARA CURSO             | S DE FOI               | RMACION GDI                  | 2020     |                        |          |                       |                |                     |                  |                                 |                       |
|        | Uni  | idad  | es trar | mitadoras:   |                                |             |                             |                        |                              |          |                        |          |                       |                |                     |                  |                                 |                       |
|        | Unid | lade  | s resp  | onsables:    |                                |             |                             |                        |                              |          |                        |          |                       |                |                     |                  |                                 |                       |
|        |      |       |         | Ejercicio: 2 | 020                            |             |                             |                        |                              |          |                        |          |                       |                |                     |                  |                                 |                       |
|        | Sele | eccio | ne too  | los los expe | dientes o un conju             | nto de ello | s para obtener más ir       | nformació              | n.                           |          |                        |          |                       |                |                     |                  |                                 |                       |
| Mostra | ando | 1 d   | le 1 re | egistros.    |                                |             |                             |                        |                              |          |                        |          |                       |                |                     |                  |                                 |                       |
|        |      |       |         | Expe         | ediente                        |             | I                           | Descripci              | ón                           |          | Estado<br>Exp.         | C C      | onsumido<br>ctura GDI | Cons<br>Expedi | sumido<br>iente GDI | Gesti            | onado en su<br>otalidad         |                       |
| 1 🖉    | 020  | )18   | 029     | #P00290      | 00#2020#00                     | 000001      | FORMACION GE<br>EXPEDIENT   | 01 2020. U<br>TES SALÓ | INIDAD DE CA.<br>ON DE ACTOS | JAY      | Contrato               | 4.60     | 0,00 🛕                | 4.600,         | 00 🛕                |                  | No                              |                       |
|        |      | Pa    | igo     | Co           | ontrato                        |             | Descripción                 |                        | Importe Pa                   | go Capi  | ítulo 6                | Co<br>Fa | nsumido<br>:tura GDI  |                | NCIS                |                  | Gestionado e<br>totalidad       | en su<br>d            |
|        | 1    | 00    | 04      |              | 001                            | Pag         | jo por encima del umb       | oral                   | 1.6                          | 00,00    |                        | 1        | .600,00               | 20             | 20-AA-0060          |                  | Sí                              |                       |
|        | 2 💌  | 00    | 06      |              | 001                            | Pago d      | le dos mesas y consu        | mibles                 | 3.5                          | 00,00    |                        | 3        | .000,00               |                |                     |                  | No                              |                       |
|        |      |       | Jus     | tificante    | Importe Justific<br>Capítulo 6 | ante        | Importe sobre<br>umbral GDI | lmp<br>um              | orte bajo<br>Ibral GDI       | li<br>in | mporte no<br>ventariad | o<br>lo  | Refres<br>impor       | scar<br>tes    | Justifica           | ado              |                                 |                       |
|        |      | 1     | 202     | 20 / 13      | 3.500,00                       |             | 3.000,00                    |                        | 0,00                         |          | 500,00                 |          | R                     |                | 0                   |                  |                                 |                       |

Ilustración 114. Estado de la conciliación del expediente.

Al pulsar sobre el Icono Azul, aparece el siguiente mensaje avisando de la justificanción que va a realizar,

### pulse aceptar.

|                | Aviso                                                                                                    |
|----------------|----------------------------------------------------------------------------------------------------|
| e:<br>a:<br>e: | Se va a justificar 500,00€ como importe no inventariado en el justificante: 2020#13 del pago: 0006 del expediente: 02018029#P002900#2020#00000001 |
| ai<br>ea       |                                                                                                    |
| s.             | Aceptar Cancelar                                                                                                    |
|                | Estado Consumido Consumido                                                                                                    |

Ilustración 115. Justificación de importe en Inventario

#### El importe queda justificado y el nuevo pago gestionado en su totalidad.

| ) pre | rewls.central.sepg.minhac.age:8000/SOROLLA2/GDI/Expedientes/Conciliacion - Google Chrome - |                                                                                                    |                  |                                 |                                |         |                             |                        |                              |           |                        |          |                        |               |                     |                  |                         |                |
|-------|--------------------------------------------------------------------------------------------|----------------------------------------------------------------------------------------------------|------------------|---------------------------------|--------------------------------|---------|-----------------------------|------------------------|------------------------------|-----------|------------------------|----------|------------------------|---------------|---------------------|------------------|-------------------------|----------------|
| Эp    | rev                                                                                        | /ls.c                                                                                                   | entra            | l.sepg.minh                     | ac.age:8000/S                  | OROLLA  | 2/GDI/Expedien              | tes/Cor                | nciliacion                   |           |                        |          |                        |               |                     |                  |                         |                |
|       |                                                                                            |                                                                                                    |                  |                                 |                                |         |                             |                        |                              |           |                        |          | Se (                   | están most    | rando los órga      | anos ge<br>* inc | stores activo           | os e inact     |
|       |                                                                                            |                                                                                                    | 4                |                                 |                                |         |                             |                        |                              |           |                        |          |                        |               |                     |                  | ilea an eang            | po obliga      |
|       |                                                                                            | Unio                                                                                                    | Organ<br>dades t | ios gestores: 0<br>ramitadoras: | 2018029 - **** OR              | GANO GE | STOR PARA CURSO             | S DE FOI               | RMACION GDI                  | 2020      |                        |          |                        |               |                     |                  |                         |                |
|       |                                                                                            | Unidades responsables:                                                                                  |                  |                                 |                                |         |                             |                        |                              |           |                        |          |                        |               |                     |                  |                         |                |
|       |                                                                                            | Ejercicio: 2020<br>Seleccione todos los expedientes o un conjunto de ellos para obtener más información |                  |                                 |                                |         |                             |                        |                              |           |                        |          |                        |               |                     |                  |                         |                |
|       |                                                                                            | Seleccione todos los expedientes o un conjunto de ellos para obtener más información.                   |                  |                                 |                                |         |                             |                        |                              |           |                        |          |                        |               |                     |                  |                         |                |
| Mo    | stra                                                                                       | ndo                                                                                                    | 1 de 1           | registros.                      |                                |         |                             |                        |                              |           |                        |          |                        |               |                     |                  |                         |                |
|       | •                                                                                          |                                                                                                    |                  | Expe                            | ediente                        |         | I                           | Descripci              | ión                          |           | Estado<br>Exp.         | C Fa     | onsumido<br>ictura GDI | Con:<br>Exped | sumido<br>iente GDI | Gesti            | ionado en s<br>otalidad | u              |
| 1     |                                                                                            | 020                                                                                                    | 1802             | 9#P00290                        | 00#2020#00                     | 000001  | FORMACION GE<br>EXPEDIEN    | 01 2020. U<br>FES SALÓ | INIDAD DE CA.<br>ON DE ACTOS | JAY (     | Contrato               | 4.60     | 00,00                  | 4.600,        | 00 🛕                |                  | Sí                      |                |
|       |                                                                                            |                                                                                                    | Pago             | Co                              | ontrato                        |         | Descripción                 |                        | Importe Pa                   | go Capít  | ulo 6                  | Co<br>Fa | nsumido<br>ctura GDI   |               | NCIS                |                  | Gestionad<br>totalic    | o en su<br>lad |
|       |                                                                                            | 1                                                                                                    | 0004             |                                 | 001                            | Pag     | o por encima del uml        | oral                   | 1.6                          | 00,00     |                        | 1        | .600,00                | 20            | 020-AA-0060         |                  | Sí                      |                |
|       |                                                                                            | 2                                                                                                    | 0006             |                                 | 001                            | Pago d  | e dos mesas y consu         | mibles                 | 3.5                          | 00,00     |                        | 3        | .500,00                |               |                     |                  | Sí                      |                |
|       |                                                                                            |                                                                                                    | J                | lustificante                    | Importe Justific<br>Capítulo 6 | cante   | Importe sobre<br>umbral GDI | lmp<br>um              | orte bajo<br>Ibral GDI       | lm<br>inv | nporte no<br>/entariad | o<br>lo  | Refres<br>impor        | car<br>tes    | Justifica           | do               |                         |                |
|       |                                                                                            |                                                                                                    | 1 2              | 020 / 13                        | 3.500,00                       |         | 3.000,00                    |                        | 0,00                         | 1         | 500,00                 |          |                        |               | Justifica           | do               |                         |                |

Ilustración 116. Justificación de importe no inventariable.

A partir de este momento, desde gestión presupuestaria ya se puede generar el documento contable de reconocimiento de la obligación. El módulo de Inventario de forma automática proporciona el número de NCIS para su inserción en el documento. Éste queda pre-contabilizado en SOROLLA2 y permite continuar la tramitación con el envío a contabilizar en SIC. El gestor de Inventario recibe un aviso de la gestión realizada en el buzón de la aplicación. La generación de NCIS bloquea las operaciones realizadas en el módulo de Inventario.

| **** FORMACIÓI           | I 2020. UNIDAD COORDINADORA SALÓN DE ACTOS 🖂 (Versión: 8.23-GA Fecha actualización: 20/03/2020 18:20)<br>Se están mostrando los órganos g                                                                                                    | E<br>estores a | Ejercicio<br>activos e | : 2020 ( |
|--------------------------|----------------------------------------------------------------------------------------------------|----------------|------------------------|----------|
| Fecha deso<br>Descripció | le hasta Leído ▼<br>n<br>ces a ficheros recibidos en su buzón estarán disponibles un máximo de 30 días desde la fecha de entrega.                                                                                                    |                |                        |          |
| <u>Fecha</u>             | Descripción                                                                                                    | Leído E        | Borrar                 |          |
| 23/03/2020<br>17:33:21   | Se ha generado automáticamente el NCIS: 2020-AA-0062 solicitado por la Unidad de Gestión Presupuestaria **** FORMACION GDI 2020. UNIDAD DE CAJA Y<br>EXPEDIENTES SALÓN DE ACTOS para el NID: 96000P12020000000214 correspondiente al expediente: 02018029#P002900#2020#00000001.Puede consultarias<br>en el siguiente en la ce |                |                        | ×        |

Ilustración 117. Mensaje en el buzón de generación de NCIS.

Si en el perfil de usuario figura la cuenta de correo corporativo, se recibe además un correo informativo "NoReplySOROLLA2".

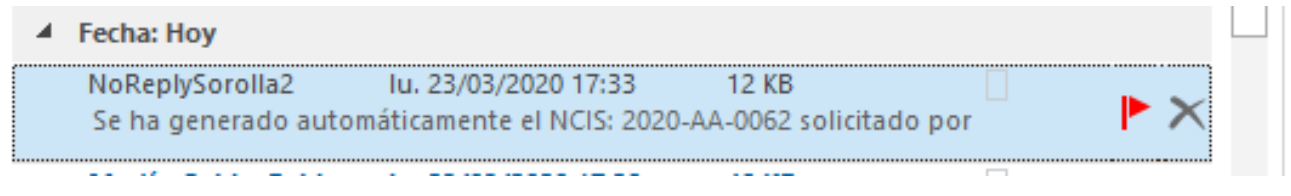

Ilustración 118. Envío de correo a cuenta corporativa.

Con el siguiente texto:

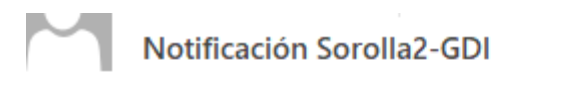

Se ha generado automáticamente el NCIS: 2020-AA-0062 solicitado por la Unidad de Gestión Presupuestaria \*\*\*\* FORMACION GDI 2020. UNIDAD DE CAJA Y EXPEDIENTES SALÓN DE ACTOS para el NID: 96000P1202000000214 correspondiente al expediente: 02018029#P002900#2020#00000001.

No responda este correo. Se ha generado de forma automática desde la aplicación y su respuesta no será atendida.

Ilustración 119. Texto de mensaje de generación de NCIS recibido en cuenta corporativa.

Consulte las operaciones afectadas desde el enlace del buzón, verá que se ha incluido una observación en cada una de ellas.

| Código operacion<br>Fecha de captura de operación<br>Anulada                                                                                              | 2020000011010000029<br>23/03/2020 17:17:49<br>No | Número bienes<br>Valor contable  | 2€                                                      |                     |                |                                     |
|----------------------------------------------------------------------------------------------------|--------------------------------------------------|----------------------------------|---------------------------------------------------------|---------------------|----------------|-------------------------------------|
| Descripción de la operación                                                                                                    |                                                  |                                  |                                                         |                     |                |                                     |
| Fecha contabilidad N° Expediente                                                                                                    | Fecha inicio vida útil                           | N° Justificante                  | Años vida útil                                          | Fecha fin vida útil |                |                                     |
| N° Expediente Libre                                                                                                    | Nº Justificante<br>Gasto/Nº Factura              |                                  | l                                                       |                     |                |                                     |
| N° Libramiento                                                                                                    | N° Justificante<br>Gasto/N° Factura              |                                  |                                                         |                     |                |                                     |
| N° Libramiento Libre                                                                                                    | N° Justificante<br>Gasto/N° Factura              |                                  |                                                         |                     |                |                                     |
|                                                                                                    |                                                  | Apuntes contabl                  | es                                                      |                     |                |                                     |
|                                                                                                    |                                                  |                                  |                                                         | Haber               |                |                                     |
|                                                                                                    | Debe                                             |                                  |                                                         | Парст               |                |                                     |
| Importe Cuenta                                                                                                    | Debe<br>Descripción                              |                                  | Descripción                                             | Haber               | Cuenta         | Importe                             |
| Importe         Cuenta           1.500,00 €         216         Mobiliario.                                                                               | Debe<br>Descripción                              | Opera                            | Descripción<br>aciones de gestión                       | naser               | Cuenta<br>4000 | Importe<br>1.500,00 €               |
| Importe         Cuenta           1.500,00 €         216         Mobiliario.                                                                               | Debe<br>Descripción                              | Opera                            | Descripción<br>Iciones de gestión                       |                     | Cuenta<br>4000 | Importe<br>1.500,00 €               |
| Importe         Cuenta           1.500,00 €         216         Mobiliario.                                                                               | Debe<br>Descripción                              | Copera<br>Total                  | Descripción<br>aciones de gestión                       | nabor               | Cuenta<br>4000 | Importe<br>1.500,00 €<br>1.500,00 € |
| Importe         Cuenta           1.500,00 €         216         Mobiliario.           1.500,00 €         1.500,00 €         1.500,00 €         1.500,00 € | Debe<br>Descripción                              | Total                            | Descripción<br>aciones de gestión                       | TADCI               | Cuenta<br>4000 | Importe<br>1.500,00 €<br>1.500,00 € |
| Importe     Cuenta       1.500,00 €     216       1.500,00 €                                                                                              | Debe                                             | Copera<br>Total<br>Observaciones | Descripción<br>Isciones de gestión                      |                     | Cuenta<br>4000 | Importe<br>1.500,00 €<br>1.500,00 € |
| Importe     Cuenta       1.500,00 €     216       1.500,00 €                                                                                              | Debe<br>Descripción                              | Total<br>Observaciones           | Descripción<br>aciones de gestión<br>s<br>Observación * |                     | Cuenta<br>4000 | Importe<br>1.500,00 €<br>1.500,00 € |

Ilustración 20. Consulta de la operación afectada.

En la situación actual, puede consultar desde el Menú de Utilidades-Conciliación –Generar NCIS, el estado de situación por expediente.

| 9        | OR                                                        | OLL                                               | A-2                                                                                                |                                                                                               |           |                                                                                                    |                                                                                                    |                  | Ex                                                                                                    | portar operacione<br>confirmadas                                                                                                    | Exportar<br>conciliaciór                                                                                           | Refrescar<br>Iistado                                   | Volver                             | <b>M</b><br>Inicio                           |
|----------|-----------------------------------------------------------|---------------------------------------------------|----------------------------------------------------------------------------------------------------|-----------------------------------------------------------------------------------------------|-----------|----------------------------------------------------------------------------------------------------|----------------------------------------------------------------------------------------------------|------------------|----------------------------------------------------------------------------------------------------|----------------------------------------------------------------------------------------------------|----------------------------------------------------------------------------------------------------|--------------------------------------------------------|------------------------------------|----------------------------------------------|
| NCIS     | - Exp                                                     | ediente                                           | es com                                                                                             | unes en UTs                                                                                   | s de g    | estión presupues                                                                                                    | staria e INVE                                                                                         | ENTAR            | NO                                                                                                    |                                                                                                    |                                                                                                    |                                                        | Ana (PREF                          | RODUCCION                                    |
| **** FOR | MACIÓN                                                    | 2020. UNIC                                        | AD COORD                                                                                           | INADORA SALÓN I                                                                               | DE ACTO   | s 🖂                                                                                                    |                                                                                                    | (Versión:        | 8.23-GA Fecha actualización                                                                                                    | : 20/03/2020 18:20)                                                                                                    |                                                                                                    |                                                        | _                                  |                                              |
|          |                                                           |                                                   |                                                                                                    |                                                                                               |           |                                                                                                    |                                                                                                    |                  |                                                                                                    |                                                                                                    | Se están mostran                                                                                                   | do los órganos                                         | destores a                         | jercicio: 2020                               |
|          |                                                           |                                                   |                                                                                                    |                                                                                               |           |                                                                                                    |                                                                                                    |                  |                                                                                                    |                                                                                                    | oc columnostrum                                                                                                    | 100 100 01941103                                       | indica un o                        | campo obligator                              |
| Mos      | Unida<br>Unida<br>Selecc                                  | ades tramita<br>des respons<br>Eje<br>cione todos | doras:<br>ables:<br>ercicio: 2020<br>los expedien                                                  | tes o un conjunto de                                                                          | ellos par | ra obtener más información                                                                                                    |                                                                                                    |                  |                                                                                                    |                                                                                                    |                                                                                                    |                                                        |                                    |                                              |
|          | trando 1                                                  | l de 1 regis                                      | tros.                                                                                              |                                                                                               |           |                                                                                                    |                                                                                                    |                  |                                                                                                    |                                                                                                    |                                                                                                    |                                                        |                                    |                                              |
|          | rando 1                                                   | l de 1 regis                                      | tros.<br>Expedie                                                                                   | ente                                                                                          |           | Descripción                                                                                                    | 1                                                                                                    | Estado           | Exp. Consumido Factura                                                                                                    | GDI Consumido I                                                                                                    | xpediente GDI                                                                                                    | Gestionado                                             | en su tota                         | lidad                                        |
| 1        | v<br>020:                                                 | l de 1 regis<br>18029#F                           | stros.<br><b>Expedie</b><br>20029004                                                               | ente<br># 2020 # 00000                                                                        | 001       | Descripción<br>FORMACION GDI 2020. UNI<br>EXPEDIENTES SALÓN                                                                                                    | DAD DE CAJA Y<br>DE ACTOS                                                                             | Estado<br>Contra | Exp. Consumido Factura<br>ato 4.600,00                                                                                                    | GDI Consumido I<br>4.600,                                                                                                    | Expediente GDI                                                                                                    | Gestionado                                             | en su tota<br>Sí                   | lidad                                        |
| 1        | <ul> <li>✓</li> <li>✓</li> <li>✓</li> <li>Ø20:</li> </ul> | l de 1 regis<br>18029#F<br>Pago                   | stros.<br>Expedie<br>2002900:                                                                      | ente<br># 2020 # 00000<br>Contrato                                                            | 001       | Descripción<br>FORMACION GDI 2020. UNI<br>EXPEDIENTES SALÓN<br>Descripció                                                                                        | DAD DE CAJA Y<br>DE ACTOS                                                                             | Estado<br>Contra | Exp. Consumido Factura<br>ato 4.600,00 A<br>Importe Pago Capítulo (                                                                                               | GDI Consumido I<br>4.600,<br>Consumido<br>Factura GDI                                                                                                  | ixpediente GDI                                                                                                    | Gestionado                                             | en su tota<br>Sí<br>Gestion<br>tot | lidad<br>Iiiiiiiiiiiiiiiiiiiiiiiiiiiiiiiiiii |
| 1        | 020:     1                                                | l de 1 regis<br>18029#F<br>Pago<br>0004           | tros.<br>Expedia<br>2002900:<br>C                                                                  | ente<br># 2020 # 00000<br>Contrato<br>001                                                     | 001       | Descripción<br>FORMACION GDI 2020. UNI<br>EXPEDIENTES SALÓN<br>Descripció<br>Pago por encima d                                                                   | DAD DE CAJA Y<br>DAD DE CAJA Y<br>DE ACTOS<br>ón<br>del umbral                                        | Estado<br>Contra | Exp. Consumido Factura<br>ato 4.600.00 A<br>Importe Pago Capítulo (<br>1.600.00                                                                                   | GDI Consumido I<br>4.600,<br>Consumido<br>Factura GDI<br>1.600,00                                                                                      | Expediente GDI                                                                                                    | Gestionado<br>NCIS<br>-AA-0060                         | en su tota<br>Sí<br>Gestion<br>tot | lidad<br>ado en su<br>calidad<br>Sí          |
| 1        |                                                           | l de 1 regis<br>18029#F<br>Pago<br>0004<br>0006   | etros.<br>Expedie<br>2002900:<br>C                                                                 | ente<br># 2020 # 00000<br>Contrato<br>001<br>001                                              | 001       | Descripción<br>FORMACION GDI 2020. UNI<br>EXPEDIENTES SALÓN<br>Descripció<br>Pago por encima o<br>Pago de dos mesas y                                            | DAD DE CAJA Y<br>DE ACTOS<br>ón<br>del umbral<br>consumibles                                          | Estado<br>Contra | Exp.         Consumido Factura           ato         4 600,00         Importe Pago Capítulo 0           1.600,00         3.500,00         Importe Pago Capítulo 0 | GDI         Consumido I           4.600,         -           5         Consumido Factura GDI           1.600,00         -           3.500,00         - | Impediente GDI           00         Impediente GDI           10         Impediente GDI           2020         2020 | Gestionado<br>NCIS<br>-AA-0060<br>-AA-0062             | en su tota<br>Sí<br>Gestion<br>tot | lidad<br>ado en su<br>alidad<br>Sí<br>Sí     |
| 1        | 1 020:<br>020:<br>020:<br>020:                            | I de 1 regis 18029#F Pago 0004 0006 Just          | etros.<br>Expedie<br>2002900:<br>C                                                                 | ente<br># 2020 # 00000<br>Contrato<br>001<br>001<br>Importe Justiff<br>Capitulo 6             | 001       | Descripción<br>FORMACION GDI 2020. UNI<br>EXPEDIENTES SALON<br>Descripció<br>Pago por encima o<br>Pago de dos mesas y<br>Importe sobre<br>umbral GDI             | n<br>DAD DE CAJA Y<br>DE ACTOS<br>ón<br>Jel umbral<br>consumibles<br>Importe baj<br>umbral GD         | Contra<br>io     | Exp. Consumido Factura<br>to 4.600,00<br>Importe Pago Capítulo (<br>1.600,00<br>3.500,00<br>Importe no<br>inventariado                                            | GDI Consumido I<br>4.600,<br>Consumido<br>Factura GDI<br>1.600,00<br>3.500,00<br>Refrescar<br>importes                                                 | Expediente GDI           0         1           2020         2020           2020         2020                       | Gestionado<br>NCIS<br>-AA-0060<br>-AA-0062             | en su tota<br>Sí<br>Gestion<br>tot | lidad<br>ado en su<br>alidad<br>Sí<br>Sí     |
| 1        | 2 020.<br>2 020.<br>1 □<br>2 2                            | I de 1 regis                                      | tros.<br>Expedie<br>20029004<br>0<br>0<br>13<br>13<br>13<br>13<br>13<br>13<br>13<br>13<br>13<br>13 | ente<br># 2020 # 00000<br>Contrato<br>001<br>001<br>Importe Justiff<br>Capitulo (<br>3.500,00 | 001       | Descripción<br>FORMACION GDI 2020. UNI<br>EXPEDIENTES SALÓN<br>Descripció<br>Pago por encima o<br>Pago de dos mesas y<br>Importe sobre<br>umbral GDI<br>3.000,00 | n<br>DAD DE CAJA Y<br>DE ACTOS<br>ón<br>del umbral<br>consumibles<br>Importe baj<br>umbral GD<br>0,00 | Contra<br>Contra | Exp. Consumido Factura<br>ato 4.600.00<br>Importe Pago Capítulo (<br>1.600,00<br>3.500,00<br>Importe no<br>inventariado<br>500,00                                 | GDI Consumido I<br>4.600,<br>Consumido<br>Factura GDI<br>1.600,00<br>3.500,00<br>Refrescar<br>importes                                                 | ixpediente GDI<br>10 A<br>2020<br>2020<br>2020<br>Just<br>Just                                                     | Gestionado<br>NCIS<br>-AA-0060<br>-AA-0062<br>tificado | en su tota<br>Sí<br>Gestion<br>tot | lidad<br>imado en su<br>lalidad<br>Sí<br>Sí  |

Ilustración 20. Estado de la conciliación con NCIS generado.

# 2.3 Desarrollo del Caso 3. Justificante no inventariable en su totalidad.

Partimos del mismo Expediente de Inversión del apartado 2.1 en este mismo documento.

En este caso el justificante corresponde al pago de un servicio no inventariable en su totalidad. Se ha recibido la factura por RCF por lo que ya existe el justificante imputado en SOROLLA2. El gestor de Inventario ha recibido el mensaje con la imputación del justificante en SOROLLA2.

Sin embargo, en este caso, como se ha indicado anteriormente, no hay nada que inventariar.

Desde el menú de Utilidades-Conciliación-Generar NCIS consulte el estado de situación actual del expediente. Debe generar el NCIS correspondiente pulsando el botón rojo.

| 0     | pici   | 10.0                         | ~                      | anachaunn                                                                           | naciage.0000/.                | ONOLLI       | eroorexpearen               | (0) (0)   | Ciliación                   |          |            |               |                   |              |                 |                     |               |                      |         |
|-------|--------|------------------------------|------------------------|-------------------------------------------------------------------------------------|-------------------------------|--------------|-----------------------------|-----------|-----------------------------|----------|------------|---------------|-------------------|--------------|-----------------|---------------------|---------------|----------------------|---------|
|       | S      | Of                           | RC                     | OLLA <sub>2</sub>                                                                   |                               |              |                             |           |                             |          | Expo       | rtar oper     | raciones<br>das   | Expo         | Drtar<br>iación | Refresca<br>listado | ar Volver     | <b>M</b><br>Inicio   |         |
| NC    | IS -   | Ex                           | peo                    | lientes c                                                                           | omunes en                     | UTs d        | e gestión pre               | esupu     | estaria e                   | INV      | ENTAI      | RIO           |                   |              |                 |                     | Ana (PRE      | PRODUCC              | CION)   |
| *** F | ORM    | ACIÓ                         | N 20                   | 20. UNIDAD CO                                                                       | DORDINADORA S/                | LÓN DE A     | стоз 🖂                      |           | (Versión:                   | 8.23-G   | A Fecha    | actualizaci   | ón: 23/03/2       | 020 18:2     | :0)             |                     |               |                      |         |
|       |        |                              |                        |                                                                                     |                               |              |                             |           |                             |          |            |               | <b>e</b>          | ootón m      | ostrando        | lon óranna          | E             | jercicio: 20         | 020     |
|       |        |                              |                        |                                                                                     |                               |              |                             |           |                             |          |            |               | 36                | estan mi     | JSU anuo        | ios organo          | * indica un ( | campo oblig          | gatorio |
| N     | lostra | Unid<br>Unid<br>Sele<br>ando | dade<br>lades<br>ccior | s tramitadoras:<br>responsables:<br>Ejercicio:<br>e todos los exp<br>e 1 registros. | 2020<br>pedientes o un conj   | into de elic | os para obtener más ir      | Iformació | n.                          |          | Estad      | o Exp         | Consun            | nido         | Cons            | umido               | Gestionad     | o en su              |         |
|       |        |                              |                        | EX                                                                                  | pediente                      |              |                             | Descripci | on                          |          | Estad      | o Exp.        | Factura           | GDI          | Expedie         | ente GDI            | totalid       | ad                   |         |
| 1     | 1      | 020                          | )18(                   | )29#P0029                                                                           | 00#2020#00                    | 000001       | EXPEDIENT                   | TES SALO  | NIDAD DE CA.<br>ON DE ACTOS | JA Y     | Certificad | lo/pagado     | 4.600,00          |              | 4.600,0         | ۵ 🔔                 | No            |                      | 1       |
|       |        |                              | Pag                    | • C                                                                                 | ontrato                       |              | Descripción                 |           | Importe Pa                  | go Capi  | ítulo 6    | Cons<br>Factu | sumido<br>Ira GDI |              | NC              | IS                  | Gestic<br>to  | nado en s<br>talidad | u       |
|       |        | 1                            | 000                    | 4                                                                                   | 001                           | Pag          | jo por encima del umb       | oral      | 1.6                         | 00,00    |            | 1.6           | 00,00             |              | 2020-A/         | A-0060              |               | Sí                   |         |
|       |        | 2                            | 000                    | 6                                                                                   | 001                           | Pago d       | e dos mesas y consu         | mibles    | 3.5                         | 00,00    |            | 3.5           | 00,00             |              | 2020-A          | A-0062              |               | Sí                   |         |
|       |        | 3 🖌                          | 000                    | 7                                                                                   | 001                           | Pago no      | inventariable en su to      | otalidad  | 6.0                         | 00,00    |            | 0             | ,00               |              | C               |                     |               | No                   | $\Box$  |
|       |        |                              |                        | Justificante                                                                        | Importe Justifi<br>Capítulo ( | cante        | Importe sobre<br>umbral GDI | Imp       | orte bajo<br>bral GDI       | li<br>in | mporte n   | 0             | Refre             | scar<br>rtes | J               | Gener<br>usancado   | rar NCIS no   | inventari            | able    |
|       |        |                              | 1                      | 2020 / 14                                                                           | 6.000,00                      |              | unibla obt                  | un        | No                          | se ha er | ncontrado  | factura/ju    | stificante ei     | n GDI.       |                 |                     |               |                      |         |
| ŀ     |        |                              |                        |                                                                                     |                               |              |                             |           |                             |          |            |               |                   |              |                 |                     |               |                      | ╝       |
| L     |        |                              |                        |                                                                                     |                               |              |                             |           |                             |          |            |               |                   |              |                 |                     |               |                      |         |

Ilustración 22. Estado de la conciliación del expediente.

Al pulsar sobre el Icono Rojo, aparece el siguiente mensaje avisando de la justificación que se va a realizar, pulse aceptar.

|   | Atención 🗙                                                                                                    |
|---|----------------------------------------------------------------------------------------------------|
|   | Tenga en cuenta que va a justificar todo el importe como no inventariable. Se va a generar un NCIS para el contrato: 001 del pago 0007 del expediente: 02018029#P002900#2020#00000001 |
| - | Aceptar Cancelar                                                                                                    |

Ilustración 213. Justificación de importe en Inventario

Se genera el NCIS correspondiente, el importe queda justificado y el nuevo pago gestionado en su totalidad.

| Sorolla                                                                                                    |     |     |                              |                                         |     |                               |                                 |                                                  |                               |                  |                         |             | rtar ope<br>confirma     | raciones<br>das                                             | Export<br>concilia | tar Refresc                   | ar Volv | er Ini                        | n n n n n n n n n n n n n n n n n n n |
|----------------------------------------------------------------------------------------------------|-----|-----|------------------------------|-----------------------------------------|-----|-------------------------------|---------------------------------|--------------------------------------------------|-------------------------------|------------------|-------------------------|-------------|--------------------------|-------------------------------------------------------------|--------------------|-------------------------------|---------|-------------------------------|---------------------------------------|
| NCIS - Expedientes comunes en UTs de gestión presupuestaria e INVENTARIO                                                                                                    |     |     |                              |                                         |     |                               |                                 |                                                  |                               |                  |                         |             |                          | DUCCION)                                                    |                    |                               |         |                               |                                       |
| **** FORMACIÓN 2020. UNIDAD COORDINADORA SALÓN DE ACTOS 🖂 (Versión: 8.23-GA Fecha actualización: 23/03/2020 18:20)                                                                                                    |     |     |                              |                                         |     |                               |                                 |                                                  |                               |                  |                         | )           | Fiercicio: 2020 i)       |                                                             |                    |                               |         |                               |                                       |
| Se están mostrando los órganos     *     Órganos gestores: 02018029 - **** ÓRGANO GESTOR PARA CURSOS DE FORMACION GDI 2020     Unidades tramitadoras:     Unidades responsables:         Ejercicio: 2020     Seleccione todos los expedientes o un conjunto de ellos para obtener más información. Mostrando 1 de 1 registros. |     |     |                              |                                         |     |                               |                                 |                                                  |                               |                  |                         |             | os gestore<br>* indica ( | gestores activos e inactivos<br>indica un campo obligatorio |                    |                               |         |                               |                                       |
|                                                                                                    |     |     |                              |                                         |     |                               |                                 |                                                  |                               |                  |                         |             |                          |                                                             |                    |                               |         |                               |                                       |
|                                                                                                    |     |     | Expediente                   |                                         |     |                               |                                 | Descripción                                      |                               |                  |                         | Estado Exp. |                          | Consumido<br>Factura GDI                                    |                    | Consumido G<br>Expediente GDI |         | estionado en su<br>totalidad  |                                       |
|                                                                                                    | 1 🗸 | 02  | 018029#P002900#2020#00000001 |                                         |     |                               |                                 | FORMACION GE<br>EXPEDIENT                        | NIDAD DE CAJA Y<br>N DE ACTOS |                  | Certificado/pagado      |             | 4.600,00                 | <b>A</b> <sup>4</sup>                                       | 4.600,00           |                               | Sí 🧕    |                               |                                       |
|                                                                                                    |     |     |                              | Pago Cor                                |     | ntrato                        |                                 | Descripción                                      |                               | Importe Pago Cap |                         | ítulo 6     | Cons<br>Factu            | umido<br>Ira GDI                                            |                    | NCIS                          |         | Gestionado en su<br>totalidad |                                       |
|                                                                                                    |     | 1   | 000                          | 4                                       | 001 |                               | Pago por encima del umbral      |                                                  |                               | 1.600,00         |                         |             | 1.600,00                 |                                                             | 2                  | 020-AA-0060                   |         | Sí                            |                                       |
|                                                                                                    |     | 2   | 000                          | 06 001                                  |     |                               | Pago de dos mesas y consumibles |                                                  |                               | 3.500,00         |                         |             | 3.500,00                 |                                                             | 2020-AA-0062       |                               |         | Sí                            |                                       |
|                                                                                                    |     | 3 🖌 | 000                          | 0007 001                                |     |                               | Pago no                         | Pago no inventariable en su totalidad            |                               |                  | 6.000,00                |             | 0,00                     |                                                             | 2                  | 2020-AA-0064                  |         | Sí                            |                                       |
|                                                                                                    |     |     |                              | Justificante Importe Justif<br>Capítulo |     | 6 Importe sobre<br>umbral GDI |                                 | lmp<br>um                                        | orte bajo I<br>bral GDI in    |                  | nporte no<br>ventariado |             | Refrescar<br>importes    |                                                             | Justificado        |                               |         |                               |                                       |
|                                                                                                    |     |     | 1                            | 1 2020 / 14 6.000,00                    |     |                               |                                 | No se ha encontrado factura/justificante en GDI. |                               |                  |                         |             |                          |                                                             |                    |                               |         |                               |                                       |
|                                                                                                    |     |     |                              |                                         |     |                               |                                 |                                                  |                               |                  |                         |             |                          |                                                             |                    |                               |         |                               |                                       |

Ilustración 24. Generación NCIS para justificantes no inventariables

A partir de este momento, desde gestión presupuestaria ya se puede generar el documento contable de reconocimiento de la obligación. El módulo de Inventario de forma automática proporciona el número de NCIS generado anteriormente para su inserción en el documento. Éste queda pre-contabilizado en SOROLLA2 y permite continuar la tramitación con el envío a contabilizar en SIC. El gestor de Inventario recibe un aviso de la gestión realizada en el buzón de la aplicación. La generación de NCIS bloquea las operaciones realizadas en el módulo de Inventario.